## CARA MUAT NAIK MAKLUMAT MURID KOKURIKULUM DALAM CIDS

## LANGKAH 1: Masuk ke laman kokurikum dan tekan muat naik senarai pelajar

| đ      | CIDS 9.5                  | 🛢 eRPH 🕂 Cipta Kokurikulum     | <b>Q</b> Buka Kokurikulum        |                                                                                                    | JEYAGANESH A/L SELLVARAJU 🛞 |
|--------|---------------------------|--------------------------------|----------------------------------|----------------------------------------------------------------------------------------------------|-----------------------------|
| 0<br>1 | Tutup Menu<br>Laman Utama | KOLABOR                        | EKA BENTUK INSTRUKSIONA<br>RATIF | L 🕋                                                                                                    |                             |
| *      | Kokurikulum               | Cipta Perancangan Kokurikulum  | IVE INSTRUCTIONAL DESIGN SYSTEM  | M                                                                                                    | JEYAGANESH A/L SELLVARAJU   |
|        | Babaca                    | Muat Naik Senarai Pelaiar      | inspiring learners               | SEKOLAH<br>KEBANGSAAN TELOK                                                                                                    |                             |
|        | Komunikasi                | Daftar Pelajar                 |                                  | KEMANG, PPD Port                                                                                                    |                             |
|        | Bimbingan                 | Laporan Kehadiran Mingguan     |                                  | Sembilan, Malaysia                                                                                                    |                             |
| rak    | Keluar                    | Analisis Kehadiran Keseluruhan |                                  |                                                                                                    |                             |
|        |                           | Kokurikulum – Manual Pengguna  | THESE PARTS                      |                                                                                                    |                             |
|        |                           | Modul PIKeBM                   |                                  |                                                                                                    |                             |
|        |                           |                                | P                                | Perancangan Kokurikulum                                                                                                    |                             |
|        |                           |                                | • Pera                           | ancangan & pelaporan aktiviti kokurikulum kelab,<br>persatuan, Unit beruniform.<br>• Laporan kehadiran.<br>Pengesahan pelbagai peringkat pentadbiran. |                             |
|        |                           | A.R.                           | 15th                             |                                                                                                    |                             |

## Langkah 2: Tekan pada muat turun templet fail

| CIDS 9.5                   | 🛢 eRPH 🔸 Cipta Kokurikulum 🔍 Buka Kokurikulum                                                          | JEYAGANESH A/L SELLVARAJU 🛞 🕇 |  |  |  |  |  |  |
|----------------------------|----------------------------------------------------------------------------------------------------|-------------------------------|--|--|--|--|--|--|
| ♂ Tutup Menu ☆ Laman Utama | Kokurikulum                                                                                            |                               |  |  |  |  |  |  |
| 🕉 Kokurikulum              | Muat Naik Senarai Pelajar                                                                              |                               |  |  |  |  |  |  |
| 🌐 Bahasa                   |                                                                                                    |                               |  |  |  |  |  |  |
| 📞 Komunikasi               |                                                                                                    |                               |  |  |  |  |  |  |
| Bimbingan<br>Video         | Gunakan kemudahan ini untuk memuat naik senarai pelajar untuk kegunaan semakan kedatangan kokurikulum. |                               |  |  |  |  |  |  |
| 🕩 Keluar                   | Muat turun contoh format file Excel untuk menyesuaikan data anda.                                      |                               |  |  |  |  |  |  |
|                            |                                                                                                    |                               |  |  |  |  |  |  |
|                            | Muat Naik Fail Excel (.xlsx)                                                                           |                               |  |  |  |  |  |  |
|                            | Pilih Fail Choose File No file chosen                                                                  |                               |  |  |  |  |  |  |
|                            | Tekan untuk muat turun templet fail Excel                                                              |                               |  |  |  |  |  |  |
|                            | Muat Naik Fail                                                                                         |                               |  |  |  |  |  |  |

Langkah 3: Tunggu sehingga selesai muat turun templet koku

| CIDS 9.5                   | 🖹 eRPH 🔸 Cipta Kokurikulum 🔍 Buka Kokurik                         | kulum                       | $\sim$                                  | X | format_template_koku (8).xlsx<br>8.7 KB • Done | ΑΚ ΥJU 🍥 - |  |  |  |  |  |
|----------------------------|-------------------------------------------------------------------|-----------------------------|-----------------------------------------|---|------------------------------------------------|------------|--|--|--|--|--|
| ♂ Tutup Menu ☆ Laman Utama | Kokurikulum                                                       |                             |                                         |   |                                                |            |  |  |  |  |  |
| 🌴 Kokurikulum              | Muat Naik Senarai P                                               | elajar                      |                                         |   |                                                |            |  |  |  |  |  |
| 🌐 Bahasa                   |                                                                   |                             |                                         |   |                                                |            |  |  |  |  |  |
| 📞 Komunikasi               |                                                                   |                             |                                         |   |                                                |            |  |  |  |  |  |
| Bimbingan<br>Video         | Gunakan kemudahan ini untuk memuat n                              | aik senarai pelajar untuk k | egunaan semakan kedatangan kokurikulum. |   |                                                |            |  |  |  |  |  |
| 🕞 Keluar                   | Muat turun contoh format file Excel untuk menyesuaikan data anda. |                             |                                         |   |                                                |            |  |  |  |  |  |
|                            | Muat Naik Fail Exce                                               | l (.xlsx)                   |                                         |   |                                                |            |  |  |  |  |  |
|                            | Pilih Fail                                                        | Choose File                 | No file chosen                          |   |                                                |            |  |  |  |  |  |
|                            | Tekan untuk muat turun templet fai                                | il Excel                    |                                         |   |                                                |            |  |  |  |  |  |
|                            | Muat Naik Fail                                                    |                             |                                         |   |                                                |            |  |  |  |  |  |

Langkah 4 : Isikan maklumat murid (Id, name, item dan level) yang terlibat dalam aktiviti kokurikulum kedalam templet excel dan simpan.

| E    | <b>5</b> •∂-                   | ÷             |                       |      |          |       |            |              |                   |                   | form | at_tem | plate_k        | oku - I        | xcel            |                          |                | (                           |                      |                    | P130236 | 5 JEYAGAI | NESH S  | SELLVARAJ                                          | U [                    | Ð -                         |         | o x      |
|------|--------------------------------|---------------|-----------------------|------|----------|-------|------------|--------------|-------------------|-------------------|------|--------|----------------|----------------|-----------------|--------------------------|----------------|-----------------------------|----------------------|--------------------|---------|-----------|---------|----------------------------------------------------|------------------------|-----------------------------|---------|----------|
| Fil  | e Home                         | Insert        | Page Lay              | out  | Formulas | Data  | Review     | View         | Deve              | loper             | Help |        | oxit PDI       | ۶ <b>۲</b>     | ⊋ Te            | ell me what              | t you v        | vant to                     | do                   |                    |         |           |         |                                                    |                        |                             |         | P₄ Share |
| Past | Cut<br>Copy +<br>e I Format Pa | Ca<br>inter B | libri<br>I <u>U</u> - | •    | 11 - A . | • ≡   | = =        | %⁄ -<br>⊨ -= | 란 Wrap<br>臣 Merge | Text<br>e & Cente | er v | Gene   | ral<br>%       | €.0<br>.00     | ▼<br>.00<br>.€  | Condition<br>Formatting  | nal Fo         | ormat as<br>Table *         | Cell<br>Styles •     | E<br>Insert        | Delet   | e Format  | τ<br>τ  | AutoSum<br>Fill <del>*</del><br>Clear <del>*</del> | ▼ A<br>Z<br>So<br>Filt | ▼<br>t & Find<br>er * Selec | )<br>Bu |          |
|      | Clipboard                      | Fa l          |                       | Font |          | Fa    |            | Alignme      | ent               |                   | Fai  |        | Numb           | er             | 5               |                          | Sty            | les                         |                      |                    | Cells   |           |         | E                                                  | diting                 |                             |         |          |
| D8   | Ŧ                              | ×             | $\sqrt{-f_X}$         |      |          |       |            |              |                   |                   |      |        |                |                |                 |                          |                |                             |                      |                    |         |           |         |                                                    |                        |                             |         |          |
|      |                                | A             |                       |      | В        |       |            | с            |                   |                   | D    |        |                |                |                 |                          |                |                             |                      |                    | E       |           |         |                                                    |                        |                             |         |          |
| 1 1  | d                              |               |                       | name |          | class |            |              |                   | level             |      |        |                |                |                 |                          |                |                             |                      |                    |         |           |         |                                                    |                        |                             |         |          |
| 2    | 123                            | 45678         |                       | JEYA | AGANESH  |       | <u>6 L</u> | IKM          |                   |                   | 6    |        | 🖒 Isi<br>denga | kan m<br>n men | aklur<br>nastil | nat pelaja<br>kan ia mer | ar pad<br>mpur | la setia<br>nyai 4 <i>l</i> | ip baris<br>ieader a | bermul<br>sas ini. | la dari | sini. An  | ida jug | ga boleh j                                         | guna f                 | ail Excel                   | ang s   | edia ada |
| З    |                                |               |                       |      |          |       |            |              |                   |                   |      |        |                |                |                 |                          |                |                             |                      |                    |         |           |         |                                                    |                        |                             |         |          |
| 4    |                                |               |                       |      |          |       |            |              |                   |                   |      |        |                |                |                 |                          |                |                             |                      |                    |         |           |         |                                                    |                        |                             |         |          |
| 5    |                                |               |                       |      |          |       |            |              |                   |                   |      |        |                |                |                 |                          |                |                             |                      |                    |         |           |         |                                                    |                        |                             |         |          |
| 6    |                                |               |                       |      |          |       |            |              |                   |                   |      |        |                |                |                 |                          |                |                             |                      |                    |         |           |         |                                                    |                        |                             |         |          |
| 7    |                                |               |                       |      |          |       |            |              |                   |                   |      |        |                |                |                 |                          |                |                             |                      |                    |         |           |         |                                                    |                        |                             |         |          |
| 8    |                                |               |                       |      |          |       |            |              |                   |                   |      |        |                |                |                 |                          |                |                             |                      |                    |         |           |         |                                                    |                        |                             |         |          |
| 9    |                                |               |                       |      |          |       |            |              |                   |                   |      |        |                |                |                 |                          |                |                             |                      |                    |         |           |         |                                                    |                        |                             |         |          |

Langkah 5 : Pilih choose file dan pilih file excel yang mengandungi maklumat

Murid kokurikulum

| CIDS 9.5                      | 🛢 eRPH 🔸 Cipta Kokurikulum 🔍 Buka Kokurikulum                                                          | JEYAGANESH A/L SELLVARAJU 🕵 🗸 |
|-------------------------------|----------------------------------------------------------------------------------------------------|-------------------------------|
| 🔇 Tutup Menu<br>삼 Laman Utama | Kokurikulum                                                                                            |                               |
| 🌴 Kokurikulum                 | Muat Naik Senarai Pelajar                                                                              |                               |
| 🌐 Bahasa                      |                                                                                                    |                               |
| 📞 Komunikasi                  |                                                                                                    |                               |
| Bimbingan                     | Gunakan kemudahan ini untuk memuat naik senarai pelajar untuk kegunaan semakan kedatangan kokurikulum. |                               |
| Keluar                        | Muat turun contoh format file Excel untuk menyesuaikan data anda.                                      |                               |
|                               |                                                                                                    |                               |
|                               | Muat Naik Fail Excel (.xlsx)                                                                           |                               |
|                               | Pilih Fail Choose File No file chosen                                                                  |                               |
|                               | Tekan untuk muat turun templet fail Excel                                                              |                               |
|                               | Muat Naik Fail                                                                                         |                               |

Langkah 6 : Selepas muat naik fail excel, sila klik muat naik fail

| CIDS 9.5      | 🖹 eRPH 🔸 Cipta Kokurikulum 🔍 Buka Kokurikulum                                                          | JEYAGANESH A/L SELLVARAJU 🛞 🗸 |  |  |  |  |  |  |  |  |  |
|---------------|----------------------------------------------------------------------------------------------------|-------------------------------|--|--|--|--|--|--|--|--|--|
| 🔇 Tutup Menu  | Kokurikulum                                                                                            |                               |  |  |  |  |  |  |  |  |  |
| 3 Kokurikulum | Muat Naik Senarai Pelajar                                                                              |                               |  |  |  |  |  |  |  |  |  |
| Bahasa        |                                                                                                    |                               |  |  |  |  |  |  |  |  |  |
| Bimbingan     | Gunakan kemudahan ini untuk memuat naik senarai pelajar untuk kegunaan semakan kedatangan kokurikulum. |                               |  |  |  |  |  |  |  |  |  |
| Video         | Muat turun contoh format file Excel untuk menyesuaikan data anda.                                      |                               |  |  |  |  |  |  |  |  |  |
|               | Muat Naik Fail Excel (.xlsx)                                                                           |                               |  |  |  |  |  |  |  |  |  |
|               | Pilih Fail Choose File format_template_koku.xlsx                                                       |                               |  |  |  |  |  |  |  |  |  |
|               | Tekan untuk muat turun templet fail Excel                                                              |                               |  |  |  |  |  |  |  |  |  |
|               | Muat Naik Fail                                                                                         |                               |  |  |  |  |  |  |  |  |  |
|               |                                                                                                    |                               |  |  |  |  |  |  |  |  |  |
|               |                                                                                                    |                               |  |  |  |  |  |  |  |  |  |
|               | 📕 🔎 Search 🛛 🖓 🖬 😨 🦉 🚞 💷                                                                               | へ 奈 中 2:34 PM<br>3/24/2024    |  |  |  |  |  |  |  |  |  |

Langkah 7 : Tekan sahkan muat naik

| CIDS 9.5                                            | 🔋 eRPH 🗕 Cipta Kokurikulum 🔍 Buka Kokuri | JEYAGANESH A/L SELLVARAJU 🤶                                                         |       |       |  |  |  |  |  |  |  |  |
|-----------------------------------------------------|------------------------------------------|-------------------------------------------------------------------------------------|-------|-------|--|--|--|--|--|--|--|--|
| <ul> <li>Tutup Menu</li> <li>Laman Utama</li> </ul> | Muat Naik Senarai Pelajar                |                                                                                     |       |       |  |  |  |  |  |  |  |  |
| 嚢 Kokurikulum                                       | Muat Naik senarai n                      | ama pelajar untuk ko-kurikul                                                        | um    |       |  |  |  |  |  |  |  |  |
| 🌐 Bahasa                                            |                                          |                                                                                     |       |       |  |  |  |  |  |  |  |  |
| 📞 Komunikasi                                        |                                          |                                                                                     |       |       |  |  |  |  |  |  |  |  |
| Bimbingan<br>Video                                  | Previu Data                              |                                                                                     |       |       |  |  |  |  |  |  |  |  |
| 🕞 Keluar                                            | id                                       | Nama                                                                                | Level | Kelas |  |  |  |  |  |  |  |  |
|                                                     | 870812015098                             | JEYAGANESH                                                                          | 6     | 6 UKM |  |  |  |  |  |  |  |  |
|                                                     | Jumlah Bilangan Pelajar: 1               |                                                                                     |       |       |  |  |  |  |  |  |  |  |
|                                                     | Ini adalah contoh data dari fail yan     | Ini adalah contoh data dari fail yang anda muat naik. Sila semak. Adakah ini betul? |       |       |  |  |  |  |  |  |  |  |
|                                                     | Sahkan Muat Naik Batal                   |                                                                                     |       |       |  |  |  |  |  |  |  |  |
|                                                     |                                          |                                                                                     |       |       |  |  |  |  |  |  |  |  |

## Keluar paparan maklumat berjaya dimuat naik

| CIDS 9.5                                           | 📑 ef | RPH 🕇 Ci                                          | pta Kokurikulum 🛛 🔍 Buka Koku                                                                                 | rikulum    |       |       | JEYAGANESH A/L SELLVARAJU 鑬 🗸 |  |  |  |  |  |
|----------------------------------------------------|------|---------------------------------------------------|----------------------------------------------------------------------------------------------------|------------|-------|-------|-------------------------------|--|--|--|--|--|
| <ul> <li>Tutup Menu</li> <li>Laman Utam</li> </ul> | a    | Muat Naik Senarai Pelajar                         |                                                                                                    |            |       |       |                               |  |  |  |  |  |
| 🋧 Kokurikulum                                      |      | Muat Naik senarai nama pelajar untuk ko-kurikulum |                                                                                                    |            |       |       |                               |  |  |  |  |  |
| 🌐 Bahasa                                           |      |                                                   |                                                                                                    |            |       |       |                               |  |  |  |  |  |
| C Komunikasi                                       |      |                                                   |                                                                                                    |            |       |       |                               |  |  |  |  |  |
| Bimbingan<br>Video                                 |      | Stat                                              | tus                                                                                                    |            |       |       |                               |  |  |  |  |  |
| 🕞 Keluar                                           |      | #                                                 | id                                                                                                    | Nama       | Level | Kelas | Status                        |  |  |  |  |  |
|                                                    |      | 1                                                 | 870812015098                                                                                                  | JEYAGANESH | 6     | 6 UKM | OK updated                    |  |  |  |  |  |
|                                                    |      | Jumlah<br>Jumlah<br>Jumlah<br>Jumlah              | baris data diproses: 1<br>pelajar ditemui: 1<br>berjaya di muat naik ke pengkal<br>bermasalah: <b>0</b><br>ur | an data: 1 |       |       |                               |  |  |  |  |  |